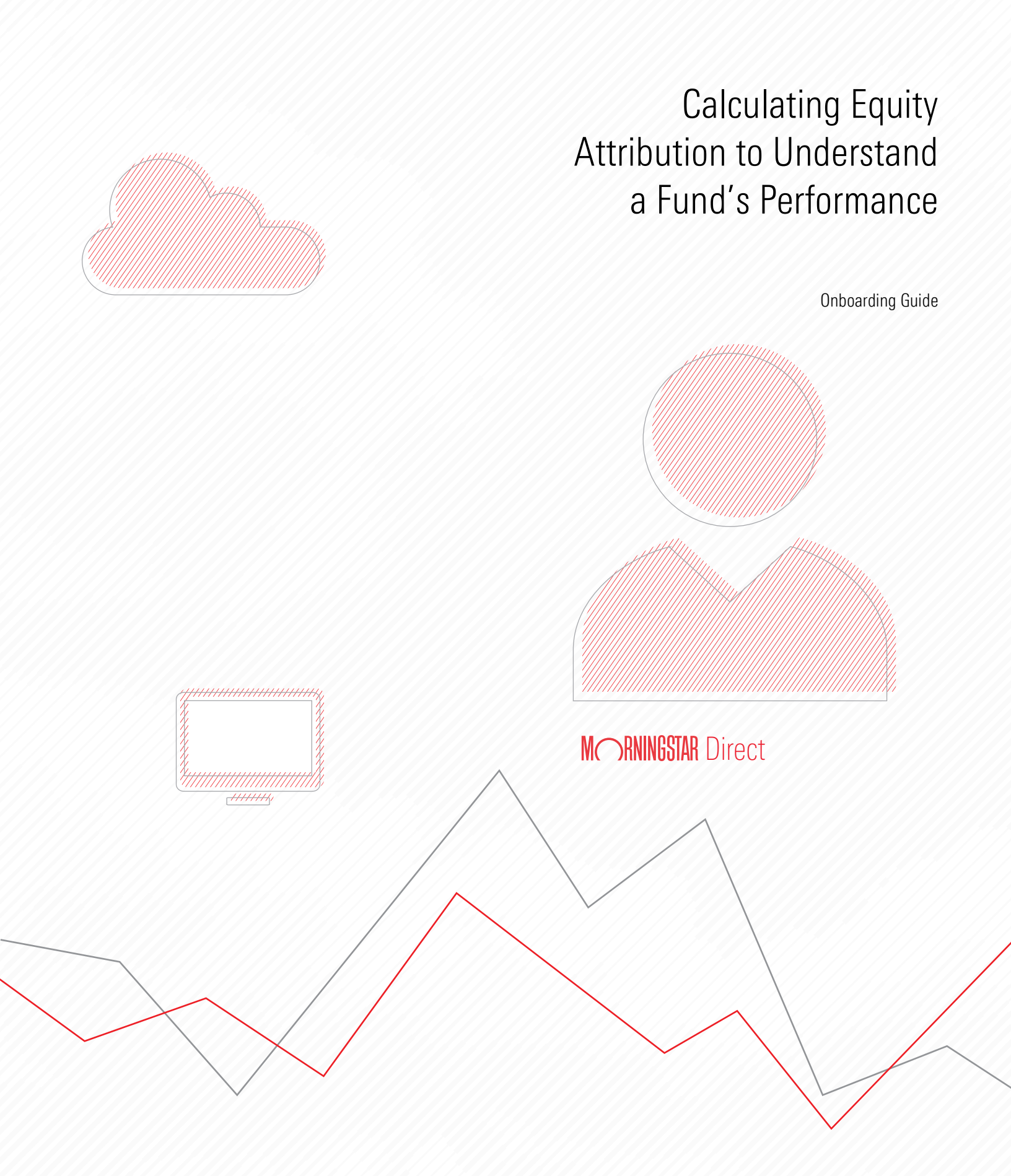

Copyright © 2020 Morningstar, Inc. All rights reserved.

The information contained herein: (1) is proprietary to Morningstar and/or its content providers; (2) may not be copied or distributed; (3) is not warranted to be accurate, complete or timely; and (4) does not constitute advice of any kind. Neither Morningstar nor its content providers are responsible for any damages or losses arising from any use of this information. Any statements that are nonfactual in nature constitute opinions only, are subject to change without notice, and may not be consistent across Morningstar. Past performance is no guarantee of future results.

#### Contents

| Overview                                                                                   |
|--------------------------------------------------------------------------------------------|
| Exercise 1: Create a new Equity Attribution report                                         |
| Exercise 2: Configure the settings for the report                                          |
| Exercise 3: Evaluate the attribution report values                                         |
| Exercise 4: Exclude a security from analysis                                               |
| Exercise 5: Explore other important information on the report                              |
| Exercise 6: Find the largest positions by weight in the fund                               |
| Exercise 7: Find the median price-to-earnings ratio for the fund's portfolio               |
| Exercise 8: Find the holding with the best quarter-to-date performance                     |
| Exercise 9: Find the sector with the lowest price-to-book value                            |
| Exercise 10: Find the sectors with the biggest deviations by weight from the benchmark     |
| Exercise 11: Find the number of shares owned and YTD return of the largest stock 21 $$     |
| Exercise 12: Determine whether the data on the report reflects actual or inferred holdings |
| Exercise 13: Generate a PDF report for attribution                                         |

# Calculating Equity Attribution to Understand a Fund's Performance

The Portfolio Analysis module in Morningstar Direct<sup>SM</sup> allows users to investigate a fund's portfolio by calculating single portfolio attribution of an equity fund. (This is also sometimes referred to as micro attribution.) Reviewing equity attribution for a fund involves calculating its Active Return value. Active Return is a combination of a manager's skill in stock selection and allocation of assets to a particular grouping, such as stock sectors.

☞ Note: Single portfolio fixed-income attribution is not yet available in Morningstar Direct.

Calculating equity attribution values also requires comparing a fund's holdings to those of a benchmark, which is typically an index. Therefore, users need access to the index' holdings to calculate equity attribution values. If this access is not already set up for your account in the Content Catalog in Morningstar Direct, please contact your Customer Success Manager. Alternatively, users can select a Morningstar index as the attribution benchmark (because constituent holdings are automatically available for these), or a representative ETF. To learn more about the methodology used in this calculation, login to the web-based version of Morningstar Direct, then read this methodology paper.

The following exercises are offered:

- ► Exercise 1: Create a new Equity Attribution report (page 5)
- Exercise 2: Configure the settings for the report (page 7)
- Exercise 3: Evaluate the attribution report values (page 9)
- Exercise 4: Exclude a security from analysis (page 11)
- Exercise 5: Explore other important information on the report (page 15)
- Exercise 6: Find the largest positions by weight in the fund (page 16)
- Exercise 7: Find the median price-to-earnings ratio for the fund's portfolio (page 17)
- Exercise 8: Find the holding with the best guarter-to-date performance (page 18)
- Exercise 9: Find the sector with the lowest price-to-book value (page 19)
- Exercise 10: Find the sectors with the biggest deviations by weight from the benchmark (page 20)
- Exercise 11: Find the number of shares owned and YTD return of the largest stock (page 21)
- Exercise 12: Determine whether the data on the report reflects actual or inferred holdings (page 21)
- ► Exercise 13: Generate a PDF report for attribution (page 22)

#### **Overview**

This exercise shows users the procedure for creating an on-screen equity attribution report. This involves selecting the correct investment and benchmark, and entering a name for the report to make it easy to find later. Do the following:

## Exercise 1: Create a new Equity Attribution report

- 1. In Morningstar Direct, click the **Portfolio Analysis** module.
- 2. The Equity Attribution section should be expanded. Click the Single Portfolio folder.
- 3. When the tutorial window opens, click **Close**. (To see it again the next time this module is selected, click **Yes**.)
- 4. From the toolbar, click **New**. The New Report dialog box opens.

| Morningstar Direct                             |                                                        |                      |
|------------------------------------------------|--------------------------------------------------------|----------------------|
| <u>F</u> ile <u>N</u> ew Favorites <u>T</u> oo | ls <u>H</u> elp Search for In Securities • Go          |                      |
| Home                                           | Single Portfolio                                       |                      |
| Equity/Credit Research                         | Action 🗸 🖬 New 🙀 Templates 🖓 Custom Grouping 📝 Learn M | Click this icon to   |
| Local Databases                                | Name 🛆 Last Calc                                       | create a new report. |
| Global Databases                               |                                                        |                      |
| Performance Reporting                          |                                                        |                      |
| Asset Allocation                               |                                                        |                      |
| Portfolio Management                           |                                                        |                      |
| Portfolio Analysis                             |                                                        |                      |
| 🔲 Portfolio Analysis                           |                                                        |                      |
| ◄ Equity Attribution                           |                                                        |                      |
| 🕶 🖿 Single Portfolio                           |                                                        |                      |
| Folders                                        |                                                        |                      |
| All Reports                                    |                                                        |                      |
| Multiple Portfolios                            |                                                        |                      |
| Archived Reports                               |                                                        |                      |
| ▼■ Total Portfolio Attribution                 |                                                        |                      |

5. In the **Portfolio** field, type **POAGX**, then click the **PRIMECAP Odyssey Aggressive Growth** fund.

| 🔏 New Report           |                                                                                    | >           | <                                                         |
|------------------------|------------------------------------------------------------------------------------|-------------|-----------------------------------------------------------|
| Portfolio<br>Benchmark | poagx<br>POAGX PRIMECAP Odyssey Aggressive Growth<br>Primary Prospectus Denominark | FO XNAS USA | Use this field to search for and select the correct fund. |
| Comparison Portfolio   |                                                                                    | <u></u>     |                                                           |
| Report Settings        |                                                                                    |             |                                                           |
| O Based on Template    | Long Only Morningstar Sector                                                       | ~           |                                                           |
| Help                   |                                                                                    | OK Cancel   | ]                                                         |

- The Benchmark field selects the Primary Prospectus Benchmark by default, which in this instance is S&P 500 TR USD. If you do not have constituent rights to this index series, click the **Benchmark** drop-down field and select **ETF Index Proxy**.
- 7. In the Report Name field, type PRIMECAP Odyssey Aggressive Growth Analysis.
- 8. Under Report Settings, the New option should be selected. Click **OK**. The Settings dialog box opens. The Settings dialog box allows a user to decide, among other things, what time period the attribution analysis should cover, the portfolio breakdown, and the investment process.

| Mew Report           |                                             |        | ×    |                         |
|----------------------|---------------------------------------------|--------|------|-------------------------|
| Portfolio            | PRIMECAP Odyssey Aggressive Growth          |        | Q    |                         |
| Benchmark            | ETF Index Proxy                             | ~      |      | Note the values of      |
|                      | iShares Russell Mid-Cap Growth ETF          |        | 0    | the highlighted fields. |
| Comparison Portfolio |                                             |        |      |                         |
| Report Name          | PRIMECAP Odyssey Aggressive Growth Analysis |        |      |                         |
|                      |                                             |        |      |                         |
| Report Settings      |                                             |        |      |                         |
| • New                |                                             |        |      |                         |
| O Based on Template  | Long Only Morningstar Sector                | $\sim$ |      |                         |
| O Based on Report    |                                             | ~      |      |                         |
|                      |                                             |        |      |                         |
| Help                 | [                                           | OK Car | ncel |                         |

This exercise shows users how to change certain settings on the report, including how to remove information that may not be needed for attribution analysis. This report uses an option for Two-Factor: Interaction in Selection Effect. This option focuses on one or multiple Weighting allocation decisions prior to Security Selection. The Weighting Effect is primary, then, and the Selection Effect is secondary. That is, the manager's choice to weight certain stock sectors has primacy over the decision to pick any stocks. The Interaction Effect itself is incorporated in the Selection Effect. For more information on the Investment Process, refer to this methodology paper. Do the following:

- 1. Ensure the Start Date is set to 3 months ago, and the End Date is Last Quarter End.
- 2. Set the **Display Frequency** to **Single**.
- 3. Ensure the **Calculation Frequency** is set to **Monthly**.
- 4. Confirm the Grouping option is set to Morningstar Sector.
- 5. Under the Calculation Options section confirm the **Investment Process** field is set to **Two-Factor: Interaction in Selection Effect**.

| M Settings      |                                                |                                | ×                     |                        |
|-----------------|------------------------------------------------|--------------------------------|-----------------------|------------------------|
| Report Settings | Report Name                                    | PRIMECAP Odyssey Aggres        | ssive Growth Analysis |                        |
| view Settings   | Time Period                                    |                                |                       |                        |
|                 | Start Date                                     | 3 months ago                   | ✔ 10-01-2019          | Nata the values for    |
|                 | End Date                                       | Last Quarter End               | ✔ 12-31-2019          | the highlighted fields |
|                 | Display Frequency                              | Single                         | $\overline{}$         | the inginighted helds  |
|                 | Calculation Frequency                          | Monthly                        |                       |                        |
|                 | Results for time periods greater than one year | ● Cumulative ○ Annuali         | ized                  |                        |
|                 | Grouping                                       | Level Grouping                 |                       |                        |
|                 |                                                | 1. Morningstar Sector          | $\mathbf{X}$          |                        |
|                 |                                                | Add New                        | ~                     |                        |
|                 | Calculation Options                            |                                |                       |                        |
|                 | Investment Process                             | Two-Factor: Interaction in S   | Selection Effect 🔽    |                        |
|                 | Multi-period Linking Method                    | <ul> <li>Arithmetic</li> </ul> | () Geometric          |                        |
|                 | Infer Portfolio Holdings                       | Forward in Time                | ○ Backward in Time    |                        |
|                 | Expand Composite Asset                         | ○ All levels                   | 🔿 Specific Levels 🔟 🗸 |                        |
|                 | Exclusions                                     |                                |                       |                        |
|                 | Cash Proxy                                     | USTREAS T-Bill Auction Ave     | 3 Mon                 |                        |
|                 | Return Sources                                 | Morningstar - Daily Market I   | Return 📝              |                        |
|                 | Fundamentals                                   | Morningstar                    |                       |                        |

## Exercise 2: Configure the settings for the report

- 6. From the left navigation pane, click View Settings.
- The View Settings page allows users to select each title on the left to decide what to display or hide in the report. Select **Attribution**, then **deselect** the following options in the Column Display area:
  - ► Rescaled Weights, and
  - ► Contribution.

| M Settings                    |                     |               |                              |              | × |                                          |
|-------------------------------|---------------------|---------------|------------------------------|--------------|---|------------------------------------------|
| Report Settings               |                     |               |                              |              |   |                                          |
| View Settings                 | Column Display      | V Portfolio   | 🖌 Benchmark                  | Relative +/- |   |                                          |
| 🖌 Highlights                  |                     | Veights       | Rescaled Weights             | Contribution |   | Users can select any                     |
| Attribution<br>Highest/Lowest | Overall Time Period | First Column  | 🔿 Last Column                |              |   | page to the left in order to show, hide, |
| Valuation                     | Equity Display      | Security Name | ☐ Ticker<br>☐ Morningstar ID | CUSIP        |   | data shown on each page of the report.   |
| Weights<br>₩Holdings          | Decimal Display     | 2             |                              |              |   |                                          |

- 8. Click **OK**. The report calculates and opens in a new window. Once the calculation is complete, the Highlights page is automatically displayed. It shows an overall summary of the results. The pages to the left reflect the choices made on the View Settings page.
- 9. Look at the Attribution Total row. Is the value under the Active Return column positive or negative? How did both the Morningstar Sector Weighting % total and the Selection % total contribute to this result?

| Views                                                                                                 | Highlights                                                                                                    |             |          |                 |          |              |          |              |          |                                      |               |                       |                |
|----------------------------------------------------------------------------------------------------|----------------------------------------------------------------------------------------------------|-------------|----------|-----------------|----------|--------------|----------|--------------|----------|--------------------------------------|---------------|-----------------------|----------------|
| 🗉 Highlights                                                                                          | Settings 🕶 🧱 Ca                                                                                                    | alculate 🔚  | Save Ex  | port • 🖪        | Summary  | PDF          |          |              |          |                                      |               |                       |                |
| <ul> <li>Attribution</li> <li>Highest/Lowest</li> </ul>                                               | 🍳 Portfolio : PRIMECAP Odyssey Aggressive Growth 🔍 Benchmark : iShares Russell Mid-Cap Growth ETF 🔍 Currency : US Dollar 🔍 |             |          |                 |          |              |          |              |          |                                      |               |                       |                |
| Portfolio Statistics                                                                                  | Attribution 10/1/2019 - 12/31/2019                                                                                         |             |          |                 |          |              |          |              |          |                                      |               |                       |                |
| I Trailing Performance<br>II Valuation by Data Point<br>II Velights<br>II Holdings<br>▶ I Report Data |                                                                                                    | Weights 9   | 6        | Rescaled \<br>% | Neights  | Return %     |          | Contributio  | on %     | Attribution Effe                     | ect           |                       |                |
|                                                                                                    |                                                                                                    | Portfolio B | enchmark | Portfolio B     | enchmark | Portfolio Be | enchmark | Portfolio Be | enchmark | Morningstar<br>Sector<br>Weighting % | election<br>% | Active<br>Return<br>% |                |
|                                                                                                    | Basic Materials                                                                                                    | 0.11        | 1.55     | 0.11            | 1.55     | (2.97)       | 1.37     | (0.00)       | 0.02     | 0.10                                 | (0.01)        | 0.10                  |                |
|                                                                                                    | Communication<br>Services                                                                                                  | 5.17        | 5.23     | 5.17            | 5.23     | 3.99         | 1.92     | 0.21         | 0.10     | 0.01                                 | 0.12          | 0.12                  |                |
|                                                                                                    | Consumer Cyclical                                                                                                    | 7.28        | 14.87    | 7.28            | 14.89    | 21.07        | 4.97     | 1.52         | 0.75     | 0.26                                 | 1.15          | 1.41                  |                |
|                                                                                                    | Consumer<br>Defensive                                                                                                    | 2.27        | 5.11     | 2.27            | 5.12     | 26.85        | (0.60)   | 0.58         | (0.03)   | 0.27                                 | 0.60          | 0.87                  |                |
|                                                                                                    | Energy                                                                                                    | 0.54        | 1.21     | 0.54            | 1.21     | 41.04        | 6.36     | 0.22         | 0.08     | 0.01                                 | 0.18          | 0.20                  |                |
|                                                                                                    | Financial Services                                                                                                    | 6.05        | 4.59     | 6.05            | 4.59     | 8.76         | 8.99     | 0.53         | 0.41     | 0.01                                 | (0.01)        | 0.00                  |                |
|                                                                                                    | Healthcare                                                                                                    | 27.18       | 14.76    | 27.18           | 14.78    | 13.46        | 14.05    | 3.57         | 2.02     | 0.71                                 | (0.14)        | 0.57                  |                |
|                                                                                                    | Industrials                                                                                                    | 14.21       | 18.70    | 14.21           | 18.72    | 5.57         | 7.34     | 0.80         | 1.38     | 0.04                                 | (0.24)        | (0.20)                | Ninte the      |
|                                                                                                    | Real Estate                                                                                                    | 0.00        | 3.56     | 0.00            | 3.57     |              | 1.00     | 0.00         | 0.04     | 0.27                                 | 0.00          | 0.27                  | Note the       |
|                                                                                                    | Technology                                                                                                    | 31.33       | 30.15    | 31.33           | 30.19    | 14.69        | 11.43    | 4.64         | 3.40     | 0.05                                 | 1.00          | 1.06                  | summary values |
|                                                                                                    | Cash                                                                                                    | 5.86        | 0.15     | 5.86            | 0.15     | 0.40         | 0.40     | 0.02         | 0.00     | (0.46)                               | 0.00          | (0.46)                |                |
|                                                                                                    | Attribution Total                                                                                                    | 100.00      | 99.88    | 100.00          | 100.00   | 12.10        | 8.17     | 12.10        | 8.17     | 1.27                                 | 2.66          | 3.93                  |                |
|                                                                                                    | Missing<br>Performance                                                                                                    | 0.00        | 0.13     |                 |          |              |          |              |          |                                      |               |                       |                |
|                                                                                                    | Total                                                                                                    | 100.00      | 100.00   |                 |          |              |          | 12.10        | 8.17     |                                      |               |                       |                |
|                                                                                                    | Reported Total                                                                                                    |             |          |                 |          | 12.60        | 8.12     |              |          |                                      |               |                       |                |
|                                                                                                    | Expense Ratio                                                                                                    |             |          |                 |          | 0.18         | 0.06     |              |          |                                      |               |                       |                |
|                                                                                                    | Residual<br>(Reported -<br>Attribution +<br>Expense)                                                                       |             |          |                 |          | 0.67         | 0.01     |              |          |                                      |               |                       |                |

In this exercise, two levels of data are available on the Attribution page of the report: Level 1 is the Sector breakdown, and Level 2 is the Security breakdown. Which sectors and holdings were the best and worst for this fund during this time period? This exercise shows users how to explore this page of the report to uncover this attribution information. Do the following:

#### Exercise 3: Evaluate the attribution report values

- 1. Select the **Attribution** page.
- 2. **Double-click** the **Active Return** column header twice to sort this column in descending order. The sector with the best Active Return (after combining both the sector and weighting columns) is at the top.

|                                                                                                    | -                             | -                |               |                              |                   |                |                 |                                      |                     |               |             |
|----------------------------------------------------------------------------------------------------|-------------------------------|------------------|---------------|------------------------------|-------------------|----------------|-----------------|--------------------------------------|---------------------|---------------|-------------|
| Views                                                                                              | Attribution                   |                  |               |                              |                   |                |                 |                                      |                     |               |             |
| 🖽 Highlights                                                                                       | Settings 🔹 🧱 Calculate 🛛 🗮 Sa | ve Holdings Dis  | play: All     | <ul> <li>Export •</li> </ul> | Summary PDF       |                |                 |                                      |                     |               |             |
| Attribution                                                                                        | RIMECAP Odysse                | y Aggressive Gro | wth 🔍 Benchma | rk : iShares Russ            | ell Mid-Cap Growt | h ETF 🔍 Curren | icy : US Dollar | Cash : USTREA                        | S T-Bill Auction Av | ve 3 Mon      |             |
| Highest/Lowest                                                                                     |                               | 10-1-2019 -      | 12-31-2019    |                              |                   |                |                 |                                      |                     |               |             |
| Portfolio Statistics     Trailing Performance     Valuation by Data Point     Weights     Heldings | Name                          | Weights %        |               |                              | Return %          |                |                 | Attribution Eff                      | ect                 |               |             |
|                                                                                                    | Level 1 2                     | Portfolio        | Benchmark     | +/-                          | Portfolio         | Benchmark      | +/-             | Morningstar<br>Sector<br>Weighting % | Selection %         | Active Ret% - | Double-cl   |
| Holdings                                                                                           | Consumer Cyclical             | 7.28             | 14.87         | (7.59)                       | 21.07             | 4.97           | 16.11           | 0.26                                 | 1.15                | 1.41          | column he   |
|                                                                                                    | Technology                    | 31.33            | 30.15         | 1.18                         | 14.69             | 11.43          | 3.25            | 0.05                                 | 1.00                | 1.06          | to cort the |
|                                                                                                    | Consumer Defensive            | 2.27             | 5.11          | (2.84)                       | 26.85             | (0.60)         | 27.45           | 0.27                                 | 0.60                | 0.87          | 10 2011 116 |
|                                                                                                    | Healthcare                    | 27.18            | 14.76         | 12.42                        | 13.46             | 14.05          | (0.59)          | 0.71                                 | (0.14)              | 0.57          | the correct |
|                                                                                                    | Real Estate                   | 0.00             | 3.56          | (3.56)                       |                   | 1.00           |                 | 0.27                                 | 0.00                | 0.27          |             |
|                                                                                                    | Energy                        | 0.54             | 1.21          | (0.67)                       | 41.04             | 6.36           | 34.68           | 0.01                                 | 0.18                | 0.20          |             |
|                                                                                                    | Communication Services        | 5.17             | 5.23          | (0.06)                       | 3.99              | 1.92           | 2.07            | 0.01                                 | 0.12                | 0.12          |             |
|                                                                                                    | Basic Materials               | 0.11             | 1.55          | (1.44)                       | (2.97)            | 1.37           | (4.33)          | 0.10                                 | (0.01)              | 0.10          |             |
|                                                                                                    | Financial Services            | 6.05             | 4.59          | 1.46                         | 8.76              | 8.99           | (0.23)          | 0.01                                 | (0.01)              | 0.00          |             |
|                                                                                                    | Industrials                   | 14.21            | 18.70         | (4.49)                       | 5.57              | 7.34           | (1.78)          | 0.04                                 | (0.24)              | (0.20)        |             |
|                                                                                                    | ▶ Cash                        | 5.86             | 0.15          | 5.71                         | 0.40              | 0.40           | 0.00            | (0.46)                               | 0.00                | (0.46)        |             |
|                                                                                                    | Attribution Total             | 100.00           | 99.88         | 0.12                         | 12.10             | 8.17           | 3.93            | 1.27                                 | 2.66                | 3.93          |             |
|                                                                                                    | Missing Performance           | 0.00             | 0.13          | (0.13)                       |                   |                |                 |                                      |                     |               |             |
|                                                                                                    | Total                         | 100.00           | 100.00        | (0.00)                       |                   |                |                 |                                      |                     |               |             |
|                                                                                                    | Reported Total                |                  |               |                              | 12.60             | 8.12           | 4.48            |                                      |                     |               |             |
|                                                                                                    | Expense Ratio                 |                  |               |                              | 0.18              | 0.06           | 0.11            |                                      |                     |               |             |
|                                                                                                    | Residual(Reported - Attrib    |                  |               |                              | 0.67              | 0.01           | 0.66            |                                      |                     |               |             |

3. Click the **arrow** to the left of the top sector to expand it. The stock in this sector contributing the best return relative to the index is shown at the top. What was its return over the past quarter? Does this stock stand out in driving the Selection Effect for this sector, or do other stocks also contribute significantly?

| Eile New Favorites Hel                                                                                                    | p Search for           | In Securities          | • Go                   |                   |                   |                  |                  |                                      |                     | Ser Ser       |  |  |
|----------------------------------------------------------------------------------------------------|------------------------|------------------------|------------------------|-------------------|-------------------|------------------|------------------|--------------------------------------|---------------------|---------------|--|--|
| liews                                                                                                    | Attribution            |                        |                        |                   |                   |                  |                  |                                      |                     |               |  |  |
| E Highlights<br>■ Attribution<br>■ Attribution<br>■ Highest/Lowest<br>■ Trailing Performance<br>■ Valuation by Data Point<br>■ Velights<br>■ Holdings<br>+ ■ Report Data | Settings - 🔛 Calculate | Save Holdings Dis      | play: All              | Export            | Summary PDF       |                  |                  |                                      |                     |               |  |  |
|                                                                                                    | RIMECAP C              | Odyssey Aggressive Gro | wth 🔍 Benchma          | rk : iShares Russ | all Mid-Cap Growt | h ETF 🛛 🍳 Curren | cy : US Dollar 🍳 | Cash : USTREA                        | S T-Bill Auction Av | e 3 Mon       |  |  |
|                                                                                                    |                        | 10-1-2019 - 1          | 10-1-2019 - 12-31-2019 |                   |                   |                  |                  |                                      |                     |               |  |  |
|                                                                                                    | Name                   | Weights %              | Weights %              |                   |                   | arn %            |                  |                                      | Attribution Effect  |               |  |  |
|                                                                                                    | Level 1 2              | Portfolio              | Benchmark              | +/-               | Portfolio         | Benchmark        | +/-              | Morningstar<br>Sector<br>Weighting % | Selection %         | Active Ret% → |  |  |
|                                                                                                    | Consumer Cyclical      | 7.28                   | 14.87                  | (7.59)            | 21.07             | 4.97             | 16.11            | 0.26                                 | 1.15                | 1.41          |  |  |
|                                                                                                    | Tesla Inc              | 0.74                   | 0.00                   | 0.74              | 73.67             |                  |                  |                                      | 0.44                | 0.44          |  |  |
|                                                                                                    | Alibaba Group Holding  | Ltd 1.79               | 0.00                   | 1.79              | 26.83             |                  |                  |                                      | 0.38                | 0.38          |  |  |
|                                                                                                    | Royal Caribbean Cruis  | es Ltd 1.82            | 0.00                   | 1.82              | 24.00             |                  |                  |                                      | 0.34                | 0.34          |  |  |
|                                                                                                    | Roll Corp              | 0.00                   | 0.76                   | (0.76)            |                   | (10.98)          |                  |                                      | 0.06                | 0.06          |  |  |

Click the arrow to he left of a sector's name to expand it.

vice

4. Click the **arrow** to the left of the top sector to collapse it.

- 5. Double-click the Active Return column header to sort it in ascending order.
- 6. **Expand** the stock sector now at the top. Which holding here has the largest negative Selection Effect due to under performance? Do any stocks in this sector offer a positive return relative to the index for the time period?

| PRIMECAP Odyssey Aggressiv | e Growth Analysis - Performance Attri | ibution Window     |               |                   |                   |                |                  |                                      |                   |               |                       |
|----------------------------|---------------------------------------|--------------------|---------------|-------------------|-------------------|----------------|------------------|--------------------------------------|-------------------|---------------|-----------------------|
| Eile New Favorites Hel     | p Search for I                        | n Securities       | * Go          |                   |                   |                |                  |                                      |                   | Ser Ser       |                       |
| Views                      | Attribution                           |                    |               |                   |                   |                |                  |                                      |                   |               |                       |
| 🖽 Highlights               | Settings 🕶 🧱 Calculate 🛛 🗮 S          | ave Holdings Disp  | lay: All      | Export            | Summary PDF       |                |                  |                                      |                   |               |                       |
| Attribution                | RIMECAP Odyss                         | ey Aggressive Grov | rth 🔍 Benchma | rk : iShares Russ | ell Mid-Cap Growt | h ETF 🔍 Curren | cy : US Dollar 🤇 | Cash : USTREAS                       | T-Bill Auction Av | e 3 Mon       |                       |
| Portfolio Statistics       |                                       | 10-1-2019 - 1      | 2-31-2019     |                   |                   |                |                  |                                      |                   |               |                       |
| III Trailing Performance   | Name                                  | Weights %          |               |                   | Return %          |                |                  | Attribution Eff                      | ect               |               |                       |
| Valuation by Data Point    | Level 1 2                             | Portfolio          | Benchmark     | +/-               | Portfolio         | Benchmark      | +/-              | Morningstar<br>Sector<br>Weighting % | Selection %       | Active Ret% 🔺 | Note the new sort     |
| Holdings                   | Cash                                  | 5.86               | 0.15          | 5.71              | 0.40              | 0.40           | 0.00             | (0.46)                               | 0.00              | (0.46)        | order for this column |
|                            | ▼ Industrials                         | 14.21              | 18.70         | (4.49)            | 5.57              | 7.34           | (1.78)           | 0.04                                 | (0.24)            | (0.20)        |                       |
|                            | United Airlines Holdings Inc          | 3.24               | 0.15          | 3.09              | (0.36)            | (0.36)         | 0.00             |                                      | (0.24)            | (0.24)        |                       |
|                            | Delta Air Lines Inc                   | 2.29               | 0.00          | 2.29              | 2.29              |                |                  |                                      | (0.13)            | (0.13)        |                       |
|                            | Jacobs Engineering Group I            | 1.05               | 0.00          | 1.05              | (1.64)            |                |                  |                                      | (0.10)            | (0.10)        |                       |

When calculating Equity Attribution, it is possible to exclude a security from the report to see the effect on the Active Return value over the time period had the fund manager not invested in that security. Use the following table to compare these values for the current settings seen versus those seen after removing the worst-performing stock from the worst-performing sector in this exercise: Exercise 4: Exclude a security from analysis

| Statistic                      | Original Value | Value after<br>Exclusion |
|--------------------------------|----------------|--------------------------|
| Active Return Total            |                |                          |
| Worst-Performing Sector        |                |                          |
| Morningstar Sector Weighting % |                |                          |
| Selection % Effect             |                |                          |

To exclude an underlying position for a fund, do the following:

- 1. Take note of the stock sector to which the worst-performing stock belongs.
- 2. From the toolbar, click **Settings** > **Report Settings**. The Settings dialog box opens.

| M PRIMECAP Odyssey Aggressiv                            | e Growth Analysis - Performance Attrib | ution Window     |                 |                            |
|---------------------------------------------------------|----------------------------------------|------------------|-----------------|----------------------------|
| <u>F</u> ile <u>N</u> ew Favorites <u>H</u> el          | p Search for In                        | Securities       | ▼ Go            |                            |
| Views                                                   | Attribution                            |                  |                 |                            |
| Highlights                                              | Settings 🔹 🧱 Calculate 🛛 📻 Sa          | ve Holdings Disp | olay: All       |                            |
| <ul> <li>Attribution</li> <li>Highest/Lowest</li> </ul> | Report MECAP Odyssey                   | Aggressive Grov  | vth 🔍 Benchmark | Select this option to excl |
| Portfolio Statistics     Trailing Performance           | Name                                   | Weights %        | 12-31-2019      | a security from the report |
| Valuation by Data Point                                 | Level 1 2                              | Portfolio        | Benchmark       |                            |
| E Report Data                                           | ▶ Cash                                 | 5.86             | 0.15            |                            |
| E Report Data                                           | ▼ Industrials                          | 14.21            | 18.70           |                            |
|                                                         | United Airlines Holdings Inc           | 3.24             | 0.15            |                            |
|                                                         | Delta Air Lines Inc                    | 2.29             | 0.00            |                            |
|                                                         | Jacobs Engineering Group I             | 1.05             | 0.00            |                            |
|                                                         | Global Payments Inc                    | 0.00             | 1.67            |                            |
|                                                         | Rockwell Automation Inc                | 0.00             | 0.68            |                            |
|                                                         | Southwest Airlines Co                  | 0.81             | 0.00            |                            |
|                                                         | United Rentals Inc                     | 0.00             | 0.25            |                            |

3. Click the icon next to the Exclusions field. The Exclusions dialog box opens.

| Settings        |                                                |                               |                       | ×      |                         |
|-----------------|------------------------------------------------|-------------------------------|-----------------------|--------|-------------------------|
| Report Settings | Report Name                                    | PRIMECAP Odyssey Aggressi     | ve Growth Analysis    |        |                         |
| View Settings   |                                                |                               |                       |        |                         |
|                 | Time Period                                    |                               |                       |        |                         |
|                 | Start Date                                     | 3 months ago 🗸 🗸              | 10-01-2019            | -      |                         |
|                 | End Date                                       | Last Quarter End 🗸 🗸          | 12-31-2019            | -      |                         |
|                 | Display Frequency                              | Single 🗸                      |                       |        |                         |
|                 | Calculation Frequency                          | Monthly 🗸                     |                       |        |                         |
|                 | Results for time periods greater than one year | Cumulative      Annualize     | d                     |        |                         |
|                 | Grouping                                       | Level Grouping                |                       |        |                         |
|                 |                                                | 1. Morningstar Sector         | [                     | ×      |                         |
|                 |                                                |                               |                       | $\sim$ |                         |
|                 |                                                | Add New                       |                       |        |                         |
|                 | Calculation Options                            |                               |                       |        |                         |
|                 | Investment Process                             | Two-Factor: Interaction in Se | ection Effect 🗸       |        |                         |
|                 | Multi-period Linking Method                    | Arithmetic                    | Geometric             |        | Click this icon to sele |
|                 | Infer Portfolio Holdings                       | Forward in Time               | ○ Backward in Time    |        | stocks to exclude.      |
|                 | Expand Composite Asset                         | ○ All levels                  | 🔘 Specific Levels 🚺 💙 |        |                         |
|                 | Exclusions                                     |                               |                       | 2      |                         |
|                 | Cash Proxy                                     | USTREAS T-Bill Auction Ave 3  | Mon                   | 2      |                         |
|                 | Return Sources                                 | Morningstar - Daily Market Re | turn                  | 2      |                         |
|                 | Fundamentals                                   | Morningstar                   |                       | 2      |                         |

- 4. **Expand** the worst-performing sector, then select the **stock** with the worst performance noted earlier.
- 5. Click **Exclude**, then click **OK**.

| Exclusions                                                                                                    | ×      |                                                                            |
|----------------------------------------------------------------------------------------------------|--------|----------------------------------------------------------------------------|
| Exclusion Name                                                                                                    |        |                                                                            |
| Available Data                                                                                                    |        |                                                                            |
| TransDigm Group Inc     TransUnion     United Rentals Inc     Verisk Analytics Inc     W.W. Grainger Inc     Westinghouse Air Brake Technologies Corp     WillScot Corp     Woodward Inc | ~      | Once a stock is excluded, it no longer appears in the Available Data area. |
| Exc                                                                                                    | lude   |                                                                            |
| Select Exclusions                                                                                                    | de All |                                                                            |
| ОК                                                                                                    | Cancel |                                                                            |

- 6. Click **OK** again to return to the attribution report, which automatically calculates.
- 7. Select the **Attribution** page, then fill out the Value after Exclusion column in the table on page 11 with the new data.
  - Note: The report displays a section for any bonds or stocks missing performance, and "other" securities which are not taken into account in the Equity Attribution report. It also now includes the Excluded section, where users can see any excluded securities.

| /iews                                                                                                   | Attribution                                                                                                    |                    |           |                              |             |           |        |                                      |             |             |
|----------------------------------------------------------------------------------------------------|----------------------------------------------------------------------------------------------------|--------------------|-----------|------------------------------|-------------|-----------|--------|--------------------------------------|-------------|-------------|
| Highlights                                                                                              | Settings 🕶 📰 Calculate 🛛 📰 Sa                                                                                                    | ve Holdings Displa | iy: All   | <ul> <li>Export •</li> </ul> | Summary PDF |           |        |                                      |             |             |
|                                                                                                    | 🔍 Portfolio : PRIMECAP Odyssey Aggressive Growth 🔍 Benchmark : iShares Russell Mid-Cap Growth ETF 🔍 Currency : US Dollar 🔍 Cash : USTREAS T-Bill Auction Ave 3 Mon |                    |           |                              |             |           |        |                                      |             | e 3 Mon     |
| Regress/Lowest     Portfolio Statistics                                                                 |                                                                                                    | 10-1-2019 - 12     | -31-2019  |                              |             |           |        |                                      |             |             |
| Trailing Performance                                                                                    | Name                                                                                                    | Weights %          |           |                              | Return %    |           |        | Attribution Eff                      | ect         |             |
| i Valuation by Data Point<br>i Valuation by Data Point<br>ii Weights<br>ii Holdings<br>▶ II Report Data | Level 1 2                                                                                                    | Portfolio          | 3enchmark | +/-                          | Portfolio   | Benchmark | +/-    | Morningstar<br>Sector<br>Weighting % | Selection % | Active Ret% |
|                                                                                                    | ▶ Cash                                                                                                    | 5.85               | 0.15      | 5.71                         | 0.40        | 0.40      | 0.00   | (0.48)                               | 0.00        | (0.48       |
|                                                                                                    | Financial Services                                                                                                    | 6.04               | 4.59      | 1.46                         | 8.76        | 8.99      | (0.23) | 0.02                                 | (0.01)      | 0.00        |
|                                                                                                    | Industrials                                                                                                    | 10.96              | 18.54     | (7.58)                       | 7.35        | 7.41      | (0.06) | 0.06                                 | 0.01        | 0.06        |
|                                                                                                    | Basic Materials                                                                                                    | 0.11               | 1.55      | (1.44)                       | (2.97)      | 1.37      | (4.33) | 0.10                                 | (0.01)      | 0.10        |
|                                                                                                    | Communication Services                                                                                                    | 5.16               | 5.23      | (0.06)                       | 3.99        | 1.92      | 2.07   | (0.01)                               | 0.12        | 0.12        |
|                                                                                                    | Energy                                                                                                    | 0.54               | 1.21      | (0.67)                       | 41.04       | 6.36      | 34.68  | 0.01                                 | 0.19        | 0.21        |
|                                                                                                    | Real Estate                                                                                                    | 0.00               | 3.56      | (3.56)                       |             | 1.00      |        | 0.27                                 | 0.00        | 0.27        |
|                                                                                                    | Healthcare                                                                                                    | 27.16              | 14.76     | 12.40                        | 13.46       | 14.05     | (0.59) | 0.76                                 | (0.14)      | 0.63        |
|                                                                                                    | Consumer Defensive                                                                                                    | 2.27               | 5.11      | (2.84)                       | 26.85       | (0.60)    | 27.45  | 0.27                                 | 0.62        | 0.89        |
|                                                                                                    | Technology                                                                                                    | 31.31              | 30.15     | 1.16                         | 14.69       | 11.43     | 3.25   | 0.09                                 | 1.04        | 1.13        |
|                                                                                                    | Consumer Cyclical                                                                                                    | 7.27               | 14.87     | (7.60)                       | 21.07       | 4.97      | 16.11  | 0.25                                 | 1.20        | 1.44        |
|                                                                                                    | Attribution Total                                                                                                    | 96.69              | 99.72     | (3.03)                       | 12.53       | 8.18      | 4.34   | 1.34                                 | 3.01        | 4.34        |
|                                                                                                    | Missing Performance                                                                                                    | 0.00               | 0.13      | (0.13)                       |             |           |        |                                      |             |             |
|                                                                                                    | Excluded                                                                                                    | 3.31               | 0.15      | 3.15                         |             |           |        |                                      |             |             |
|                                                                                                    | Total                                                                                                    | 100.00             | 100.00    | (0.00)                       |             |           |        |                                      |             |             |
|                                                                                                    | Reported Total                                                                                                    |                    |           |                              | 12.60       | 8.12      | 4.48   |                                      |             |             |
|                                                                                                    | Expense Ratio                                                                                                    |                    |           |                              | 0.18        | 0.06      | 0.11   |                                      |             |             |
|                                                                                                    | Residual(Reported - Attrib                                                                                                    |                    |           |                              | 0.25        | 0.00      | 0.25   |                                      |             |             |

Note the new values and order of sectors with just one stock excluded.

- 8. To include the worst-performing stock again in the attribution report, from the toolbar, click **Settings** > **Report Settings**. The Settings dialog box opens.
- 9. Click the icon next to the Exclusions field. The Exclusions dialog box opens.

| Report Settings |                                                |                                 |                       |        |
|-----------------|------------------------------------------------|---------------------------------|-----------------------|--------|
|                 | Report Name                                    | PRIMECAP Odyssey Aggressiv      | e Growth Analysis     |        |
| iew Settings    |                                                |                                 |                       |        |
|                 | Time Period                                    |                                 |                       |        |
|                 | Start Date                                     | 3 months ago                    | 10-01-2019            | -      |
|                 | End Date                                       | Last Quarter End 🔽              | 12-31-2019            | -      |
|                 | Display Frequency                              | Single 🗸                        |                       |        |
|                 | Calculation Frequency                          | Monthly 🗸                       |                       |        |
|                 | Results for time periods greater than one year | Cumulative      Annualized      |                       |        |
|                 | Grouping                                       | Level Grouping                  |                       |        |
|                 |                                                | 1. Morningstar Sector           |                       | ×      |
|                 |                                                |                                 |                       |        |
|                 |                                                |                                 |                       | $\sim$ |
|                 |                                                | Add New                         |                       |        |
|                 | Calculation Options                            |                                 |                       |        |
|                 | Investment Process                             | Two-Factor: Interaction in Sele | ction Effect 🗸 🗸      |        |
|                 | Multi-period Linking Method                    | <ul> <li>Arithmetic</li> </ul>  | ⊖ Geometric           |        |
|                 | Infer Portfolio Holdings                       | Forward in Time                 | O Backward in Time    |        |
|                 | Expand Composite Asset                         | ○ All levels                    | 🔾 Specific Levels 🚺 💙 |        |
|                 | Exclusions                                     | Ex                              |                       | 2      |
|                 | Cash Proxy                                     | USTREAS T-Bill Auction Ave 3 M  | 1on                   | Q      |
|                 | Return Sources                                 | Morningstar - Daily Market Retu | urn                   | 2      |
|                 |                                                | Morningstar                     |                       |        |

10. In the Select Exclusions area, select the **stock**, then click **Include**.

| Exclusions                                                                                                    | ×           |                                                    |
|----------------------------------------------------------------------------------------------------|-------------|----------------------------------------------------|
| Exclusion Name Ex                                                                                                    |             |                                                    |
| Available Data                                                                                                    |             |                                                    |
| Basic Materials     Communication Services     Consumer Cyclical     Consumer Defensive     Energy     Financial Services     Healthcare     Industrials     Deal Fetate  Select Exclusions | Exclude     |                                                    |
|                                                                                                    | Include All | Select the excluded stock, then click this button. |
|                                                                                                    | OK Cancel   |                                                    |

11. Click **OK** to close the dialog box, then click **OK** again to recalculate the report.

The Reported Total value seen on the report is the actual return of the investment reported to Morningstar. For a mutual fund, this is the NAV return. For an index, it is the actual return of the index. This differs from the Attribution Total which is the weighted average returns of the underlying stocks calculated using the beginning of the period weight assuming a buy-and-hold approach. In other words, the Attribution Total is a hypothetical return. This hypothetical return is gross of fees and expenses.

Exercise 5: Explore other important information on the report

| <u>File New Favorites Hel</u>                                                                                                    | p Search for I                                                                                                    | n Securities     | - Go       |                              |             |           |        |                |
|----------------------------------------------------------------------------------------------------|----------------------------------------------------------------------------------------------------|------------------|------------|------------------------------|-------------|-----------|--------|----------------|
| /iews                                                                                                    | Attribution                                                                                                    |                  |            |                              |             |           |        |                |
| Highlights                                                                                                    | Settings 🕶 🧱 Calculate 🛛 🗮 S                                                                                                 | ave Holdings Dis | play: All  | <ul> <li>Export •</li> </ul> | Summary PDF | :         |        |                |
| Attribution                                                                                                    | 🔍 🔍 Portfolio : PRIMECAP Odyssey Aggressive Growth 🔍 Benchmark : iShares Russell Mid-Cap Growth ETF 🔍 Currency : US Dollar 🔍 |                  |            |                              |             |           |        |                |
| Highest/Lowest                                                                                                    |                                                                                                    | 10-1-2019 -      | 12-31-2019 |                              |             | 1 -       | ·      |                |
| Portfolio Statistics                                                                                                    | Name                                                                                                    | Weights %        |            |                              | Return %    |           |        |                |
| Image: Training Performance     Image: Training Performance       Image: Valuation by Data Point     Level 1 2       Image: Weights     Holdings       Image: Holdings     > Basic Materials       Image: Performance     > Communication Service       Image: Valuation by Data Point     > Consumer Cyclical | Level 1 2                                                                                                    | Portfolio        | Benchmark  | +/-                          | Portfolio   | Benchmark | +/-    |                |
|                                                                                                    | Basic Materials                                                                                                    | 0.11             | 1.55       | (1.44)                       | (2.97)      | 1.37      | (4.33) |                |
|                                                                                                    | Communication Services                                                                                                    | 5.17             | 5.23       | (0.06)                       | 3.99        | 1.92      | 2.07   |                |
|                                                                                                    | Consumer Cyclical                                                                                                    | 7.28             | 14.87      | (7.59)                       | 21.07       | 4.97      | 16.11  |                |
|                                                                                                    | Consumer Defensive                                                                                                    | 2.27             | 5.11       | (2.84)                       | 26.85       | (0.60)    | 27.45  |                |
|                                                                                                    | ▶ Energy                                                                                                    | 0.54             | 1.21       | (0.67)                       | 41.04       | 6.36      | 34.68  |                |
|                                                                                                    | Financial Services                                                                                                    | 6.05             | 4.59       | 1.46                         | 8.76        | 8.99      | (0.23) |                |
|                                                                                                    | Healthcare                                                                                                    | 27.18            | 14.76      | 12.42                        | 13.46       | 14.05     | (0.59) | Note the disc  |
|                                                                                                    | ▶ Industrials                                                                                                    | 14.21            | 18.70      | (4.49)                       | 5.57        | 7.34      | (1.78) | that can exist |
|                                                                                                    | Real Estate                                                                                                    | 0.00             | 3.56       | (3.56)                       |             | 1.00      |        | these two val  |
|                                                                                                    | ▶ Technology                                                                                                    | 31.33            | 30.15      | 1.18                         | 14.69       | 11.43     | 3.25   |                |
|                                                                                                    | ▶ Cash                                                                                                    | 5.86             | 0.15       | 5.71                         | 0.40        | 0.40      | 0.00   |                |
|                                                                                                    | Attribution Total                                                                                                    | 100.00           | 99.88      | 0.12                         | 12.10       | 8.17      | 3.93   |                |
|                                                                                                    | Missing Performance                                                                                                    | 0.00             | 0.13       | (0.13)                       |             |           |        |                |
|                                                                                                    | Total                                                                                                    | 100.00           | 100.00     | (0.00)                       |             |           |        |                |
|                                                                                                    | Reported Total                                                                                                    |                  |            |                              | 12.60       | 8.12      | 4.48   |                |
|                                                                                                    | Expense Ratio                                                                                                    |                  |            |                              | 0.18        | 0.06      | 0.11   |                |
|                                                                                                    | Residual(Reported - Attrib.                                                                                                  |                  |            |                              | 0.67        | 0.01      | 0.66   |                |

ncy veen

To be consistent with how index returns are calculated, the hypothetical return currently assumes dividend reinvestment on the ex-date, when in reality some portfolios may receive dividends in cash. The hypothetical return also excludes any securities shown below the Attribution Total row.

The Residual value is the difference between the Reported Total row and the Attribution Total row after accounting for a fund's Expense Ratio. This Residual value is a standard industry term, but it can often be confused with "Interaction," which is the third factor when conducting three-factor attribution analysis.

The Highest/Lowest page displays fundamental data for those securities with the highest and lowest weights in the portfolio. Note that the information on this page is a weighted average of each stock's position, while the weights on the Attribution page are as of the end of the time period being shown on the report.

Exercise 6: Find the largest positions by weight in the fund

To see which holding had the largest average weight and determine if it had a positive or negative impact on the fund, do the following:

- 1. Select the Highest/Lowest page.
- 2. Expand the 10 Highest section. The holdings are automatically sorted by the Portfolio Weighting % column.

| PRIMECAP Odyssey Aggressiv                                                | e Growth Analysis - Performance Attrik | oution Window            |               |                   |                    |               |  |
|---------------------------------------------------------------------------|----------------------------------------|--------------------------|---------------|-------------------|--------------------|---------------|--|
| <u>F</u> ile <u>N</u> ew Favorites <u>H</u> el                            | p Search for In                        | Securities               | ▼ Go          |                   |                    |               |  |
| Views                                                                     | Highest/Lowest                         |                          |               |                   | _                  |               |  |
| 🗉 Highlights                                                              | Settings 🕶 🧱 Calculate 🛛 🔚 Sa          | ave Export •             | Summary PDF   |                   |                    |               |  |
| Attribution     Highest/Lowest                                            | RIMECAP Odysse                         | y Aggressive Gro         | wth 🔍 Benchma | rk : iShares Russ | ell Mid-Cap Growth |               |  |
| Portfolio Statistics     Trailing Performance     Valuation by Data Point | Name                                   | Portfolio<br>Weighting % | P/B - Daily   | P/C - Daily       | P/E - Daily        |               |  |
| Weights                                                                   | Level 1 2                              | 12/31/2019               | 12/31/2019    | 12/31/2019        | 12/31/2019         |               |  |
| E Report Data                                                             | ▼ 10 Highest                           | 3.12                     | 7.11          | 19.39             | 27.54              |               |  |
|                                                                           | Sony Corp ADR                          | 4.47                     | 2.33          | 7.54              | 11.10              | Calaatab      |  |
|                                                                           | Seattle Genetics Inc                   | 3.71                     | 11.04         |                   |                    | Select tr     |  |
|                                                                           | Micron Technology Inc                  | 3.46                     | 1.64          | 5.86              | 17.18              | the hold      |  |
|                                                                           | Splunk Inc                             | 3.18                     | 12.79         |                   |                    | top of this s |  |
|                                                                           | United Airlines Holdings Inc           | 3.05                     | 1.96          | 3.40              | 8.19               |               |  |
|                                                                           | MarketAxess Holdings Inc               | 2.37                     | 20.70         | 58.19             | 71.67              |               |  |
|                                                                           | Universal Display Corp                 | 2.31                     | 12.44         | 58.80             | 74.39              |               |  |

- 3. Select the **Attribution** page. Expand the appropriate sector to find the largest stock.
  - @ Note: If it is not apparent which stock sector the largest holding belongs to, return to the Highest/Lowest page, expand the Highest section, then double-click the name of the largest stock to open the Morningstar Report for that holding in a browser. Scroll to the bottom of the Morningstar Report to see its Sector classification.
- 4. Look at its **Selection % value**. Did the largest holding offer a positive or negative value for the fund?

The Portfolio Statistics page compares the overall valuation results of the portfolio to its benchmark. Both Historical and Latest Data are available. To find the median price-to-earnings ratio for the fund, do the following:

Exercise 7: Find the median price-to-earnings ratio for the fund's portfolio

- 1. Select the **Portfolio Statistics** page.
- 2. Expand the **P/E Daily** section.
- 3. Find the **Median** value for the latest portfolio, and compare it to the benchmark. Are the holdings of the fund cheaper or more expensive than those in the benchmark?

| M PRIMECAP Odyssey Aggressiv                                 | e Growth Analysis - Performance Attri | bution Window                                                                           |             |                     |          |             |  |
|--------------------------------------------------------------|---------------------------------------|-----------------------------------------------------------------------------------------|-------------|---------------------|----------|-------------|--|
| <u>F</u> ile <u>N</u> ew Favorites <u>H</u> e                | lp Search for Ir                      | Securities                                                                              | ▪ Go        |                     |          |             |  |
| Views                                                        | Portfolio Statistics                  |                                                                                         |             |                     |          |             |  |
| 🗉 Highlights                                                 | Settings 🕶 🧱 Calculate 🛛 层 S          | ave Export • 🚺                                                                          | Summary PDF |                     |          |             |  |
| Attribution                                                  | RIMECAP Odysse                        | folio : PRIMECAP Odyssey Aggressive Growth 🔍 Benchmark : iShares Russell Mid-Cap Growth |             |                     |          |             |  |
| Highest/Lowest<br>Portfolio Statistics                       |                                       | 12/31/2019                                                                              |             |                     |          |             |  |
| Trailing Performance                                         | Data Point                            | Portfolio                                                                               |             | Benchmark           |          |             |  |
| <ul> <li>Valuation by Data Point</li> <li>Weights</li> </ul> | Point Level 1 2                       | Asset<br>Coverage %                                                                     | Position    | Asset<br>Coverage % | Position |             |  |
| Holdings                                                     | ▶ P/B - Daily                         | 92.96                                                                                   |             | 84.44               |          |             |  |
|                                                              | ▶ P/C - Daily                         | 62.66                                                                                   |             | 78.78               |          |             |  |
|                                                              | ▼ P/E - Daily                         | 53.06                                                                                   |             | 74.02               |          |             |  |
|                                                              | Average                               |                                                                                         | 23.81       |                     | 27.45    |             |  |
|                                                              | Count                                 |                                                                                         | 83.00       |                     | 294.00   |             |  |
|                                                              | Geometric Average                     |                                                                                         | 19.86       |                     | 24.08    | Compare the |  |
|                                                              | Harmonic Average                      |                                                                                         | 16.42       |                     | 20.08    | two values. |  |
|                                                              | Maximum                               |                                                                                         | 58.73       |                     | 59.10    |             |  |
|                                                              | Median                                |                                                                                         | 20.59       |                     | 25.47    |             |  |
|                                                              | Minimum                               |                                                                                         | 4.17        |                     | 1.51     |             |  |
|                                                              | Standard Deviation                    |                                                                                         | 14.24       |                     | 13.21    |             |  |
|                                                              | Sum                                   |                                                                                         | 1 976 00    |                     | 8 070 46 |             |  |

The Trailing Performance page displays the performance of various time periods by the chosen grouping and security levels. To see which holding had the best performance in the quarter being examined on the report and what its weight in the portfolio is, do the following:

**Exercise 8: Find the** holding with the best quarter-to-date performance

- 1. Select the **Trailing Performance** page.
- 2. Click the Level 2 button to expand all sectors.

| 🥻 PRIMECAP Odyssey Aggressiv                   | e Growth Analysis - Performance Attrib               | ution Window      |               |                    |                    |  |  |
|------------------------------------------------|------------------------------------------------------|-------------------|---------------|--------------------|--------------------|--|--|
| <u>F</u> ile <u>N</u> ew Favorites <u>H</u> el | p Search for In                                      | Securities        | • Go          |                    |                    |  |  |
| Views                                          | Trailing Performance                                 |                   |               |                    |                    |  |  |
| 🗉 Highlights                                   | Settings 🛪 🧱 Calculate 🗧 Save Export 🛪 📐 Summary PDF |                   |               |                    |                    |  |  |
| Attribution                                    | RIMECAP Odysse                                       | y Aggressive Grou | wth 🔍 Benchma | rk : iShares Russe | ell Mid-Cap Growth |  |  |
| Portfolio Statistics     Trailing Performance  | 1 Day Week-to-date Month-to-date te                  |                   |               |                    |                    |  |  |
| Valuation by Data Point                        | As of: 12/31/2019                                    | Portfolio         | Portfolio     | Portfolio          | Portfolio          |  |  |
| Weights     Holdings                           | Level 1 2                                            | Return %          | Keturn %      | Keturn %           | Keturn %           |  |  |
| Report Data                                    | <ul> <li>Basic Materials</li> </ul>                  | 1.42              | 0.58          | 7.74               | (0.73)             |  |  |
|                                                | Albemarle Corp                                       | 1.54              | 1.43          | 12.32              | 5.63               |  |  |
|                                                | Ingevity Corp                                        | 1.17              | 0.48          | (3.24)             | 2.99               |  |  |
|                                                | Marrone Bio Innovations Inc                          | 1.00              | (2.88)        | (6.48)             | (28.37)            |  |  |
|                                                | <ul> <li>Communication Services</li> </ul>           | 0.60              | (0.26)        | 1.02               | 10.41              |  |  |
|                                                | Alphabet Inc A                                       | (0.02)            | (1.13)        | 2.71               | 9.68               |  |  |
|                                                | Alphabet Inc Class C                                 | 0.07              | (1.10)        | 2.46               | 9.68               |  |  |
|                                                | ANGI Homeservices Inc A                              | 3.42              | 1.32          | 9.29               | 19.55              |  |  |

3. Double-click the Quarter-to-Date Portfolio Return % column header to sort the column in descending order.

| PRIMECAP Odyssey Aggressiv                       | ve Growth Analysis - Performance Attrib                                                            | ution Window                                         |              |               |                 |  |  |  |
|--------------------------------------------------|----------------------------------------------------------------------------------------------------|------------------------------------------------------|--------------|---------------|-----------------|--|--|--|
| ile <u>N</u> ew Favorites <u>H</u> e             | lp Search for In                                                                                   | Securities                                           | ▼ Go         |               |                 |  |  |  |
| ews                                              | Trailing Performance                                                                               |                                                      |              |               | _               |  |  |  |
| Highlights                                       | Settings 🔹 🧱 Calculate 🛛 🔚 Sa                                                                      | Settings 🛛 🔤 Calculate 🗧 Save Export 🔻 🕒 Summary PDF |              |               |                 |  |  |  |
| Attribution                                      | 🔍 Portfolio : PRIMECAP Odyssey Aggressive Growth 🛛 🍳 Benchmark : iShares Russell Mid-Cap Growth ET |                                                      |              |               |                 |  |  |  |
| Portfolio Statistics                             |                                                                                                    | 1 Day                                                | Week-to-date | Month-to-date | Quarter-to-date |  |  |  |
| Trailing Performance     Valuation by Data Point | As of: 12/31/2019                                                                                  | Portfolio                                            | Portfolio    | Portfolio     | Portfolio -     |  |  |  |
| Weights     Holdings                             | Level 1 2                                                                                          | Return %                                             | Return %     | Return %      | Return % 🗸      |  |  |  |
| Report Data                                      |                                                                                                    | 1.42                                                 | 0.58         | 7.74          | (0.73)          |  |  |  |
|                                                  | Albemarle Corp                                                                                     | 1.54                                                 | 1.43         | 12.32         | 5.63            |  |  |  |
|                                                  | Ingevity Corp                                                                                      | 1.17                                                 | 0.48         | (3.24)        | 2.99            |  |  |  |
|                                                  | Marrone Bio Innovations Inc                                                                        | 1.00                                                 | (2.88)       | (6.48)        | (28.37)         |  |  |  |
|                                                  | <ul> <li>Communication Services</li> </ul>                                                         | 0.60                                                 | (0.26)       | 1.02          | 10.41           |  |  |  |
|                                                  | comScore Inc                                                                                       | 1.02                                                 | 0.00         | 20.78         | 158.64          |  |  |  |
|                                                  | Tribune Publishing Co                                                                              | 1.70                                                 | 0.92         | 5.11          | 56.33           |  |  |  |
|                                                  | Keywords Studios PLC                                                                               | 0.69                                                 | (0.39)       | 9.04          | 40.47           |  |  |  |

ery sector he ck with t return ound.

- 4. Scroll down to find the stock with the best return in this column, and take note of the sector to which it belongs.
- 5. Select the **Attribution** page.
- 6. Expand the sector to which the stock belongs.
- 7. What was the stock's weight in the portfolio?

The Valuation by Data Point page displays the portfolio's valuation results by the chosen grouping and security levels. Both Historical and Latest Data are available. To see which stock sector has the lowest price-to-book value, do the following:

**Exercise 9: Find the** sector with the lowest price-to-book value

sort

- 1. Select the Valuation by Data Point page.
- 2. Click the Level 1 button.
- 3. Under the P/B Daily section, double-click the column header for the most recent time period.

| PRIMECAP Odyssey Aggressiv                                   | e Growth Analysis - Performance Attrib | ution Window      |                |                   |                   |                                   |
|--------------------------------------------------------------|----------------------------------------|-------------------|----------------|-------------------|-------------------|-----------------------------------|
| <u>F</u> ile <u>N</u> ew Favorites <u>H</u> el               | p Search for In                        | Securities        | ▪ Go           |                   |                   |                                   |
| Views                                                        | Valuation by Data Point                |                   |                |                   |                   |                                   |
| Highlights                                                   | Settings 🕶 🧱 Calculate 🛛 🔚 Sa          | ve Export •       | Summary PDF    |                   |                   |                                   |
| Attribution     Highest/Lowest                               | RIMECAP Odyssev                        | y Aggressive Grov | vth 🔍 Benchmar | k : iShares Russe | ll Mid-Cap Growth |                                   |
| Portfolio Statistics                                         |                                        | P/B - Daily       |                | P/C - Daily       |                   |                                   |
| I Trailing Performance                                       | mance Name                             |                   |                | Portfolio         |                   |                                   |
| <ul> <li>Valuation by Data Point</li> <li>Weights</li> </ul> | Level 1 2                              | 9/30/2019         | 12/31/2019     | 9/30/2019         | 12/31/2019        | Click the Level 1<br>button, then |
| Holdings                                                     | ▶ Energy                               | 0.87              | 0.82           | 4.60              | 8.59              | double-click this                 |
|                                                              | Basic Materials                        | 15.26             | 3.16           | 14.26             | 14.95             | column header to s                |
|                                                              | Communication Services                 | 2.80              | 3.20           | 12.02             | 12.56             | it in ascending orde              |
|                                                              | Consumer Cyclical                      | 4.58              | 6.17           | 13.44             | 18.27             |                                   |
|                                                              | ▶ Technology                           | 7.92              | 8.50           | 100.83            | 64.79             |                                   |
|                                                              | Consumer Defensive                     | 7.03              | 8.73           | 33.98             | 37.15             |                                   |
|                                                              | Financial Services                     | 8.92              | 9.99           | 28.11             | 31.46             |                                   |
|                                                              | ▶ Healthcare                           | 12.03             | 13.40          | 97.14             | 73.96             |                                   |
|                                                              | ▶ Industrials                          | 2.17              | 14.23          | 6.51              | 6.60              |                                   |

4. Which sector had the lowest price-to-book value at the end of the time period, and which had the highest?

The Weights page compares the weights of the portfolio versus the benchmark by the chosen grouping and security levels. To easily see where the portfolio differs most from the benchmark in this regard, do the following:

Exercise 10: Find the sectors with the biggest deviations by weight from the benchmark

- 1. Select the **Weights** page.
- 2. **Double-click** the +/- column header for the most recent time period twice to sort it in descending order.

| PRIMECAP Odyssey Aggressiv                                 | e Growth Analysis - Performance Attril | oution Window     |           |        |             |           |        |                     |
|------------------------------------------------------------|----------------------------------------|-------------------|-----------|--------|-------------|-----------|--------|---------------------|
| <u>F</u> ile <u>N</u> ew Favorites <u>H</u> el             | p Search for In                        | Securities        | ▼ Go      |        |             |           |        |                     |
| Views                                                      | Weights                                |                   |           |        |             |           |        |                     |
| Highlights Attribution Highest/Lowest Portfolio Statistics | Settings 🔹 🧱 Calculate 🛛 🗮 Sa          | ave Holdings Disp | olay: All | Export | Summary PDF | :         |        |                     |
|                                                            | Q Portfolio : PRIMECAP Odysse          |                   |           |        |             |           |        |                     |
|                                                            |                                        | 9/30/2019         |           |        | 12/31/2019  |           |        |                     |
| III Trailing Performance                                   | Name                                   | Weights %         |           |        | Weights %   |           |        |                     |
| Valuation by Data Point     Weights                        | Level 1 2                              | Portfolio         | Benchmark | +/-    | Portfolio   | Benchmark | +/-    | Note the sort order |
| Holdings     Penort Data                                   | ▶ Healthcare                           | 26.53             | 14.48     | 12.05  | 28.08       | 15.18     | 12.90  | for this column.    |
|                                                            | Technology                             | 31.61             | 29.80     | 1.80   | 33.15       | 30.83     | 2.32   |                     |
|                                                            | ▶ Cash                                 | 6.12              | 0.15      | 5.97   | 2.26        | 0.22      | 2.04   |                     |
|                                                            | Financial Services                     | 6.06              | 4.52      | 1.54   | 6.23        | 4.54      | 1.70   |                     |
|                                                            | Unclassified                           | 0.00              | 0.00      | 0.00   | 0.00        | 0.00      | 0.00   |                     |
|                                                            | Communication Services                 | 5.32              | 5.42      | (0.10) | 4.97        | 5.13      | (0.16) |                     |
|                                                            | ▶ Energy                               | 0.55              | 1.27      | (0.72) | 0.71        | 1.23      | (0.52) |                     |
|                                                            | Basic Materials                        | 0.12              | 1.61      | (1.49) | 0.11        | 1.55      | (1.44) |                     |
|                                                            | Consumer Defensive                     | 2.16              | 5.29      | (3.13) | 2.51        | 4.86      | (2.35) |                     |
|                                                            | Real Estate                            | 0.00              | 3.66      | (3.66) | 0.00        | 3.41      | (3.41) |                     |
|                                                            | Industrials                            | 14.32             | 18.71     | (4.39) | 14.01       | 18.46     | (4.44) |                     |
|                                                            | Consumer Cyclical                      | 7.22              | 15.09     | (7.87) | 7.96        | 14.59     | (6.63) |                     |
|                                                            | Attribution Total                      | 100.00            | 100.00    | 0.00   | 100.00      | 100.00    | (0.00) |                     |
|                                                            | Total                                  | 100.00            | 100.00    | 0.00   | 100.00      | 100.00    | (0.00) |                     |

- 3. Which sector is most **overweight** for the fund compared to the benchmark (it has the highest positive number)?
- 4. Expand that sector to see its holdings.
- 5. **Double-click** the **Portfolio** column header for the **most recent time period** to sort the weights in descending order.
- 6. How many of the top 10 holdings for the fund in this sector are not even present in the benchmark's portfolio?

| PRIMECAP Odyssey Aggressiv                                                             | e Growth Analysis - Performance Attrib                                                                                     | ution Window        |           |                              |             |           |       |  |  |
|----------------------------------------------------------------------------------------|----------------------------------------------------------------------------------------------------|---------------------|-----------|------------------------------|-------------|-----------|-------|--|--|
| <u>F</u> ile <u>N</u> ew Favorites <u>H</u> el                                         | p Search for In                                                                                                    | Securities          | ▼ Go      |                              |             |           |       |  |  |
| Views                                                                                  | Weights                                                                                                    |                     |           |                              |             |           |       |  |  |
| Highlights                                                                             | Settings 🕶 🔛 Calculate 🛛 🗮 Sa                                                                                              | ve Holdings Dis     | olay: All | <ul> <li>Export •</li> </ul> | Summary PDF |           |       |  |  |
| Attribution                                                                            | 🍳 Portfolio : PRIMECAP Odyssey Aggressive Growth 🔍 Benchmark : iShares Russell Mid-Cap Growth ETF 🔍 Currency : US Dollar 🔍 |                     |           |                              |             |           |       |  |  |
| Portfolio Statistics                                                                   |                                                                                                    | 9/30/2019           |           |                              | 12/31/2019  |           | -     |  |  |
| Trailing Performance                                                                   | Name                                                                                                    | Weights % Veights % |           |                              |             |           |       |  |  |
| Haming reformance     Valuation by Data Point     Weights     Holdings     Report Data | Level 1 2                                                                                                    | Portfolio           | Benchmark | +/-                          | Portfolio 👻 | Benchmark | +/- ⊽ |  |  |
|                                                                                        | ▶ Technology                                                                                                    | 31.61               | 29.80     | 1.80                         | 33.15       | 30.83     | 2.32  |  |  |
|                                                                                        | ✓ Healthcare                                                                                                    | 26.53               | 14.48     | 12.05                        | 28.08       | 15.18     | 12.90 |  |  |
|                                                                                        | Seattle Genetics Inc                                                                                                    | 3.73                | 0.33      | 3.39                         | 3.71        | 0.41      | 3.30  |  |  |
|                                                                                        | Nektar Therapeutics Inc                                                                                                    | 2.07                | 0.02      | 2.06                         | 2.30        | 0.02      | 2.28  |  |  |
|                                                                                        | Insulet Corp                                                                                                    | 2.95                | 0.33      | 2.62                         | 1.99        | 0.32      | 1.67  |  |  |
|                                                                                        | Abiomed Inc                                                                                                    | 2.22                | 0.27      | 1.95                         | 1.97        | 0.24      | 1.73  |  |  |
|                                                                                        | Epizyme Inc                                                                                                    | 0.71                |           |                              | 1.93        |           |       |  |  |
|                                                                                        | Eli Lilly and Co                                                                                                    | 1.60                |           |                              | 1.74        |           |       |  |  |
|                                                                                        | Xencor Inc                                                                                                    | 1.72                |           |                              | 1.61        |           |       |  |  |
|                                                                                        | Biogen Inc                                                                                                    | 0.66                |           |                              | 1.54        |           |       |  |  |
|                                                                                        | Biomarin Pharmaceutical Inc                                                                                                | 1.04                | 0.41      | 0.63                         | 1.40        | 0.47      | 0.93  |  |  |
|                                                                                        | Exact Sciences Corp                                                                                                    | 1.24                | 0.39      | 0.85                         | 1.17        | 0.40      | 0.77  |  |  |
|                                                                                        | Qiagen NV                                                                                                    | 1.19                |           |                              | 1.13        |           |       |  |  |
|                                                                                        | Alkermes PLC                                                                                                    | 1.23                |           |                              | 0.92        |           |       |  |  |

The Holdings page displays the shares, market value, market capitalization, and weightings broken down by the grouping and security levels. Both Historical and Latest Data are available. To find the number of shares owned of the largest stock position and its return in the current year to date, do the following:

Exercise 11: Find the number of shares owned and YTD return of the largest stock

- 1. Refer to Exercise 6 on page 16 for the largest stock by weight in the portfolio.
- 2. Select the **Holdings** page.
- 3. **Expand** the **sector** for the largest stock by weight.

| (i.e                     | Heldinge                                                                                                    |        |                          |               |                          |                             |                      |                      |                      |                     |                    |                          |             |
|--------------------------|----------------------------------------------------------------------------------------------------|--------|--------------------------|---------------|--------------------------|-----------------------------|----------------------|----------------------|----------------------|---------------------|--------------------|--------------------------|-------------|
|                          | nounnys                                                                                                    |        |                          |               |                          |                             |                      |                      |                      |                     |                    |                          |             |
| Highlights               | Settings - Calculate   🖥 Save   Export • 🖪 Summary PDF<br>🔍 Portfolio : PRIMECAP Odyssey Aggressive Growth   🔍 Benchmark : iShares Russell Mid-Cap Growth ETF   🔍 Currency : US Dollar   🔍 Cash : USTREAS T-Bill Auction Ave 3 Mon |        |                          |               |                          |                             |                      |                      |                      |                     |                    |                          |             |
| E Hisbest/Lowest         |                                                                                                    |        |                          |               |                          |                             |                      |                      |                      |                     |                    |                          |             |
| III Portfolio Statistics | As of: 12/31/2019                                                                                                    | Ticker | Portfolio                |               |                          |                             |                      |                      |                      |                     |                    |                          |             |
| Trailing Performance     | Level 1 2                                                                                                    |        | Portfolio<br>Weighting % | Shares        | Position<br>Market Value | Market Cap<br>(mil) (Daily) | P/E Ratio<br>Current | P/E Ratio<br>Forward | P/B Ratio<br>Current | Price 52 Wk<br>High | Price 52 Wk<br>Low | Total Ret YTD<br>(Daily) | l           |
| Weights                  | Basic Materials                                                                                                    |        | 0.11                     | 2,176,100.00  | 11,421,376.00            | 5,510.72                    | 13.10                | 13.26                | 2.41                 | 83.04               | 46.09              | (12.75)                  |             |
| E Report Data            | Communication Services                                                                                                    |        | 4.97                     | 41,238,627.00 | 520,136,708.00           | 370,757.48                  | 22.00                | 22.67                | 2.71                 | 678.72              | 451.57             | (8.09)                   |             |
|                          | Consumer Cyclical                                                                                                    |        | 7.96                     | 8,232,790.00  | 833,921,166.00           | 160,602.81                  | 11.56                | 17.93                | 4.49                 | 276.58              | 103.16             | (32.73)                  | Look for th |
|                          | Consumer Defensive                                                                                                    |        | 2.51                     | 8,691,300.00  | 263,178,423.00           | 3,926.94                    | 32.40                | 31.35                | 7.82                 | 52.39               | 26.79              | (5.07)                   |             |
|                          | > Energy                                                                                                    |        | 0.71                     | 9,526,832.00  | 74,809,864.00            | 2,685.99                    | 10.31                | 17.11                | 0.57                 | 16.63               | 4.07               | (65.17)                  |             |
|                          | Financial Services                                                                                                    |        | 6.23                     | 11,771,485.00 | 652,800,932.00           | 15,621.92                   | 12.57                | 30.16                | 8.03                 | 208.03              | 116.19             | (19.92)                  | values in i |
|                          | Healthcare                                                                                                    |        | 28.08                    | 93,625,485.00 | 2,941,573,462.0          | 25,460.62                   | 29.42                | 27.49                | 5.29                 | 127.45              | 63.62              | (12.96)                  | hiahliahte  |
|                          | Industrials                                                                                                    |        | 14.01                    | 39,179,075.00 | 1,467,765,971.0          | 10,449.38                   | 7.34                 | 6.55                 | 1.40                 | 66.36               | 31.70              | (38.74)                  |             |
|                          | ▼ Technology                                                                                                    |        | 33.15                    | 93.215.076.00 | 3,471,941,353.0          | 35,280.30                   | 24.48                | 20.69                | 5.89                 | 119.36              | 66.68              | (23.02)                  |             |
|                          | Sony Corp ADR                                                                                                    | SNE    | 4.47                     | 6,887,600.00  | 468,356,800.00           | 68,072.63                   | 11.35                | 11.78                | 1.71                 | 73.86               | 41.91              | (17.18)                  |             |
|                          | Micron Technology Inc                                                                                                    | MU     | 3.46                     | 6,745,200.00  | 362,756,856.00           | 47,756.45                   | 13.73                | 17.61                | 1.31                 | 61.19               | 32.14              | (20.06)                  |             |
|                          | Splunk Inc                                                                                                    | SPLK   | 3.18                     | 2,222,000.00  | 332,788,940.00           | 17,966.12                   |                      | 1,111.11             | 8.99                 | 176.31              | 105.00             | (23.09)                  |             |
|                          | Universal Display Corp                                                                                                    | OLED   | 2.31                     | 1,176,431.00  | 242,427,136.00           | 6,866.77                    | 49.84                | 43.67                | 8.46                 | 230.32              | 132.82             | (29.38)                  |             |
|                          | Pros Holdings Inc                                                                                                    | PRO    | 1.77                     | 3,092,100.00  | 185,278,632.00           | 1,342.23                    |                      |                      | 8.13                 | 75.40               | 28.42              | (47.91)                  |             |
|                          | Adobe Inc                                                                                                    | ADBE   | 1.75                     | 555,700.00    | 183,275,417.00           | 162.136.49                  | 50.83                | 34.25                | 15.49                | 386.75              | 252.03             | 1.73                     |             |

- 4. Find the stock, then look at the number of **Shares** owned.
- 5. What is its value in the Total Ret YTD (Daily) column?

The Report Data folder offers pages for Attribution Holdings Data, Excluded Equities, and Missing Performance. The Attribution Holdings page displays whether the data for the portfolio is using actual or inferred returns, based on when a fund last submitted a portfolio to Morningstar and the start date for the report. For example, if the start date for the equity attribution report is 09/30/2019, and the fund last submitted a portfolio on 08/31/2019, then the holdings on the report would be inferred from that date.

Exercise 12: Determine whether the data on the report reflects actual or inferred holdings

To see whether a report is using actual or inferred data, do the following:

- 1. Expand the Report Data folder.
- 2. Select the Attribution Holdings Data page.
- 3. Look at the Holdings Data column. Is the value here Actual, or Inferred?

| <u>F</u> ile <u>N</u> ew Favorites <u>H</u> elp | Search for                | In Securities • Go         |                       |                     |                              |
|-------------------------------------------------|---------------------------|----------------------------|-----------------------|---------------------|------------------------------|
| Views                                           | Attribution Holdings Data |                            |                       | _                   |                              |
| Highlights                                      | Settings 🕶 🧱 Calculate 🔚  | Save Export 🔹 📐 Summary    | PDF                   |                     |                              |
| Attribution                                     | RIMECAP Odys              | sey Aggressive Growth 🔍 Be | nchmark : iShares Rus | sell Mid-Cap Growth |                              |
| Portfolio Statistics                            |                           | Portfolio                  |                       |                     |                              |
| Trailing Performance                            | Display Period            | Single Period              | Weight Based<br>on    | Holdings data I     | Note the value of this cell. |
| Weights Holdings                                | ▶ 10-1-2019 - 12-31-2019  | 10-1-2019 - 10-31-2019     | 9-30-2019             | Actual              |                              |
| Excluded Equities     Missing Performanc        |                           |                            |                       |                     |                              |

The Equity Attribution report also offers users a ready-made PDF report, which can be used to communicate the results of an analysis.

## Exercise 13: Generate a PDF report for attribution

To generate this report, do the following:

1. From the toolbar, click **Summary PDF**. The Summary PDF dialog box opens on screen.

| I PRIMECAP Odyssey Aggressive                  | e Growth Analysis - Performance A | ttribution Window              |                                       |
|------------------------------------------------|-----------------------------------|--------------------------------|---------------------------------------|
| <u>F</u> ile <u>N</u> ew Favorites <u>H</u> el | p Search for                      | In Securities • Go             |                                       |
| Views                                          | Attribution Holdings Data         |                                |                                       |
| Highlights                                     | Settings 🕶 🧱 Calculate 🔚          | Save Export - 🕨 Summary PDF    | Use this icon to generate the report. |
| Attribution Highest/Lowest                     | RIMECAP Ody                       | ssey Aggressive Growth 🔍 Bench | mark                                  |
| Portfolio Statistics                           |                                   | Portfolio                      |                                       |
| Trailing Performance                           |                                   | Single Period                  | V                                     |
| Valuation by Data Point                        | Display Period                    |                                |                                       |
| Holdings                                       | ▶ 10-1-2019 - 12-31-2019          | 10-1-2019 - 10-31-2019         | 9                                     |
| Report Data                                    |                                   |                                |                                       |
| Attribution Holdings                           |                                   |                                |                                       |
| Excluded Equities                              |                                   |                                |                                       |
| Missing Performanc                             |                                   |                                |                                       |

- 2. Select the Include Cover Page checkbox.
- 3. Change the Report Title to PRIMECAP Odyssey Aggressive Growth Fund.
- 4. Change the Subtitle to Equity Attribution Analysis.
- 5. Select all additional options, including Holdings and Disclosure.

|                           |                                          | -         |                           |
|---------------------------|------------------------------------------|-----------|---------------------------|
| 🗹 Include Cover Pa        | ige                                      |           |                           |
| Report Title              | PRIMECAP Odyssey Aggressive Growth Fund  | ]         | Note the values entered h |
| Subtitle                  | Equity Attribution Analysis              |           |                           |
| Include Logo              |                                          | -         |                           |
| Logo                      | C. C. C. C. C. C. C. C. C. C. C. C. C. C | r         |                           |
|                           | Save as Default                          |           |                           |
|                           |                                          |           |                           |
| Hignlights                | ibution Table                            |           |                           |
| Allocation Effects        | Scatter Plot                             |           |                           |
| Selection Effects         | Scatter Plot                             |           |                           |
| <br>└── Cumulative Attrib | oution Effects                           |           |                           |
| 🗹 Portfolio Statistic     | s                                        |           |                           |
| ✓ Holdings                |                                          |           |                           |
| Disclosure                |                                          |           |                           |
|                           |                                          |           |                           |
|                           |                                          | OK Cancel |                           |

6. Click **OK** to generate the report. The following table describes various parts of this report.

| Page                     | Description                                                                                                    |                                                                     |
|--------------------------|----------------------------------------------------------------------------------------------------|---------------------------------------------------------------------|
| Highlights               | Provide the second states of the second states of t | ve to                                                               |
|                          | Image: Second Second                         | nger<br>888<br>133<br>134<br>144<br>144<br>144<br>144<br>144<br>144 |
| Attribution/Contribution | Attribution/Contribution 10/1/2019 to 12/31/2019 Moningstar Sector Weights % Reven % Attribution Effects %                                                                                                    |                                                                     |
|                          | Morningster Sector                                                                                                    |                                                                     |
|                          | Partialo         Berchmark         +/-         Partialo         Berchmark         +/-         Weighting         Selection           Static Moterials         0.11         1.55         -1.44         2.37         1.37         -4.32         0.010         -0.011           Communication Services         5.17         5.23         -0.06         3.99         1.92         2.07         0.01         0.12           Communication Services         2.27         1.487         -7.59         2.107         4.97         18.11         0.26         1.15           Communications         2.27         5.11         -2.84         2.85         0.60         27.45         0.27         0.60           Communications         0.54         1.21         -0.87         4.104         6.39         3.48         0.01         0.18           Enservice Socials         6.56         4.59         1.46         9.76         -0.77         0.01         0.18                                                                                                    |                                                                     |
|                          | Headthcare         27.18         14.75         12.42         13.46         14.05         -0.59         0.71         -0.14           Industriais         14.21         18.70         -4.49         5.57         7.34         -1.78         0.04         -0.24           Boali Estate         0.00         3.56          0.00          0.27         0.00           feedbackgy         31.33         30.15         1.18         14.69         11.43         3.25         0.05         1.00                                                                                                    |                                                                     |
|                          | Cash         5.86         0.15         5.71         0.40         0.40         0.00         -0.46         0.00           Attribution Total         100.00         99.88         0.12         12.10         8.17         3.93         1.27         2.66           Missing Performance         0.00         0.13         0.13         —         —         —         —         —         —         —         —         —         —         —         —         —         —         —         —         —         —         —         —         —         —         —         —         —         —         —         —         —         —         —         —         —         —         —         —         —         —         —         —         —         —         —         —         —         —         —         —         —         …         …         …         …         …         …         …         …         …         …         …         …         …         …         …         …         …         …         …         …         …         …         …         …         …         …         …         …         … <td></td>                                                                                                    |                                                                     |
|                          | Total         100.00         100.00         0.00                                                                                                    |                                                                     |
|                          | This page provides a summary of the same data seen in the Attribution view of the Equity Attribution report in Morningstar Direct.                                                                                                    | ne                                                                  |

| Page                                   | Description                                                                                                    |
|----------------------------------------|----------------------------------------------------------------------------------------------------|
| Attribution Allocation Effects         | Attribution Allocation Effects 10/1/2019 to 12/31/2019         Monopute Stars - Monitor Monitor         Operation         Operation       Operation         Operation       Operation       Operation       Operation         Operation       Operation |
|                                        | This page visualizes the out-performance and under-performance as well as the over-weighting and under-weighting of the selected portfolio breakdown by grouping (stock sectors, in this instance) against the benchmark.<br>The best allocation is on sectors that out-performed and were over-weighteded (top right corner), or that were under-weighted and under-performed (bottom left corner).<br>The worst allocation is on sectors that out-performed but were under-weighted (bottom                                                                                                    |
|                                        | right corner), or that under-performed and were over-weighted (top left corner).                                                                                                    |
| Attribution Security Selection Effects | Attribution Security Selection Effects 10/1/2019 to 12/31/2019                                                                                                    |
|                                        | This page visualizes the same information as in the previous page, but with the top and bottom 15 stocks, rather than the grouping (sectors).                                                                                                    |
| Cumulative Attribution Effects         | Currulative Attribution Effects 10/1/2019 to 12/31/2019                                                                                                    |

| Page                 | Description                                                  |                                          |                                        |                                       |                                              |                                     |                                     |                                    |                           |                             |                                |                           |                           |
|----------------------|--------------------------------------------------------------|------------------------------------------|----------------------------------------|---------------------------------------|----------------------------------------------|-------------------------------------|-------------------------------------|------------------------------------|---------------------------|-----------------------------|--------------------------------|---------------------------|---------------------------|
| Portfolio Statistics | Portfolio Statistic                                          | os as of 12                              | 2/31/201                               | 9                                     |                                              |                                     |                                     |                                    |                           |                             |                                |                           |                           |
|                      | Percentiles                                                  | Percentiles P/B - Daily 12/31/2019       |                                        |                                       |                                              |                                     |                                     | P/E - Daily 12/31/2                | 2019                      |                             | P/EBITDA - Daily               | 12/31/2019                |                           |
|                      | 50-25h<br>25h-50h<br>00h-72h<br>75h-50h                      | P<br>20<br>15<br>12<br>8                 | Portfolio B                            | anchmark                              | 25<br>28<br>21<br>14                         | Portfolio E                         | Benchmark                           | 55<br>65<br>35<br>25               |                           | Benchmark                   | 135<br>108<br>81<br>54<br>27   | Portiolio                 | Benchmark                 |
|                      |                                                              | 0                                        |                                        |                                       | 0                                            |                                     |                                     | 5                                  |                           |                             | 0                              |                           |                           |
|                      | Percentiles                                                  | Portfolio                                | Benchmark                              | +/-                                   | Portfolio                                    | Benchmark                           | +/-                                 | Portfolio                          | Benchmark                 | +/-                         | Portfolio                      | Benchmark                 | +/-                       |
|                      | Max                                                          | 26.51                                    | 26.51                                  | 0.00                                  | 39.00                                        | 39.83                               | -0.83                               | 58.73                              | 59.10                     | -0.37                       | 1,415.73                       | 2,708.43                  | -1,292.71                 |
|                      | 5th                                                          | 0.83                                     | 1.37                                   | -0.54                                 | 3.86                                         | 4.98                                | -1.12                               | 8.11                               | 9.25                      | -1.14                       | 4.05                           | 4.92                      | -0.87                     |
|                      | Median                                                       | 3.48                                     | 5.49                                   | -2.00                                 | 13.66                                        | 17.28                               | -3.62                               | 20.59                              | 25.47                     | -4.88                       | 15.28                          | 15.67                     | -0.38                     |
|                      | 75th                                                         | 7.79                                     | 8.35                                   | -0.56                                 | 22.13                                        | 22.84                               | -0.71                               | 31.62                              | 34.91                     | -3.29                       | 29.61                          | 23.93                     | 5.68                      |
|                      | 95th                                                         | 16.47                                    | 18.25                                  | -1.79                                 | 34.92                                        | 34.91                               | 0.01                                | 51.21                              | 53.66                     | -2.45                       | 133.09                         | 71.64                     | 61.45                     |
|                      | Min                                                          | 0.35                                     | 0.54                                   | -0.19                                 | 2.15                                         | 2.44                                | -0.28                               | 4.17                               | 1.51                      | 2.66                        | 1.16                           | 1.26                      | -0.10                     |
|                      | Asset Coverage                                               | 92.96                                    | 84.44                                  | 8.52                                  | 62.66                                        | 78 78                               | -16.12                              | 53.06                              | 74.02                     | -20.95                      | 72 92                          | 89.72                     | -16.79                    |
|                      | Average                                                      | 5.61                                     | 6.87                                   | -1.26                                 | 15.80                                        | 17.85                               | -2.06                               | 23.81                              | 27.45                     | -3.64                       | 43.69                          | 34.50                     | 9.19                      |
|                      | Geometric Average                                            | 3.79                                     | 5.25                                   | -1.46                                 | 12.37                                        | 15.51                               | -3.14                               | 19.86                              | 24.08                     | -4.21                       | 16.47                          | 16.35                     | 0.12                      |
|                      | Harmonic Average                                             | 2.52                                     | 3.86                                   | -1.35                                 | 9.42                                         | 12.85                               | -3.43                               | 16.42                              | 20.08                     | -3.66                       | 9.76                           | 11.93                     | -2.17                     |
|                      | Standard Deviation                                           | 5,19                                     | 5.1/                                   | 0.02                                  | 10.36                                        | 8.62                                | 1./4                                | 14.24                              | 13.21                     | 1.03                        | 142.84                         | 160.82                    | -17.98                    |
|                      | Weighted Average<br>Weighted Geometric Average               | 0.09                                     | 6.90                                   | -1.95                                 | 15.82                                        | 20.95                               | -1.03                               | 21.82                              | 28.94                     | -9.69                       | 32.93                          | 44.0Z<br>20.86            | -11.09                    |
|                      | Weighted Harmonic Average                                    | 3.06                                     | 5.38                                   | -2.32                                 | 8.41                                         | 16.67                               | -8.26                               | 15.07                              | 25.68                     | -10.61                      | 10.31                          | 16.32                     | -6.01                     |
|                      | Weighted Median                                              | 3.48                                     | 5.49                                   | -2.00                                 | 13.66                                        | 17.28                               | -3.62                               | 20.59                              | 25.47                     | -4.88                       | 15.28                          | 15.67                     | -0.38                     |
|                      | Weighted Standard Deviation                                  | 5.94                                     | 5.84                                   | 0.09                                  | 11.45                                        | 7.48                                | 3.97                                | 14.32                              | 12.83                     | 1.50                        | 77.02                          | 201.44                    | -124.42                   |
|                      | The chart an<br>portfolio. For<br>benchmark,<br>or potential | d table<br>the ch<br>as well<br>risk doe | on th<br>art, co<br>l as th<br>es this | is pag<br>onside<br>e rela<br>s repre | ge and t<br>er the sp<br>tive we<br>esent fo | he ne<br>bread<br>ightin<br>r the f | xt dep<br>of eac<br>g betv<br>fund? | oict data<br>ch metric<br>ween the | for th<br>for tl<br>e qua | ne equ<br>he fun<br>rtiles. | iity hold<br>Id comp<br>What o | ings o<br>ared t<br>pport | of the<br>to the<br>unity |